Odeslání zprávy

# Pravidla omlouvání absencí

- 1. Pro omlouvání absencí je od školního roku 22/23 primárně určen systém Bakaláři a jeho modul Komens. Přihlášení provedete na adrese <u>https://bakalari.gymkc.cz/</u>. Nezletilého žáka omlouvají zákonní zástupci, zletilý žák omlouvá svou absenci sám.
- 2. Po přihlášení do Bakalářů naleznete omluvení absence v levém menu v části Komens:

| 🗘 ВАК        | ALÁŘI      |
|--------------|------------|
| Můj přeh     | led        |
| <u> </u>     | ce >       |
| 🔄 Výuka      | >          |
| 💭 🗐 Osobní ú | idaje >    |
| Průběžn      | á absence  |
| 🛱 Komens     | ~          |
| Poslat zp    | právu      |
| X Omluver    | ní absence |
| Přijaté z    | právy      |
| ⊖ Odesland   | é zprávy   |
| S Nástroje   | >          |
| ? O aplika   | ci >       |

Modul Komens je nastaven pouze pro odeslání omluvenek. Pro ostatní komunikaci s pracovníky školy používejte e-mail.

- 3. Plánovaná krátkodobá absence (úřední jednání, lékařské ošetření) do 3 dnů včetně
  - a. Zákonný zástupce nezletilého žáka a zletilý žák oznamuje a omlouvá takovou absenci alespoň
    24 hodin předem prostřednictvím zprávy třídnímu. Součástí zprávy musí být přesné časové vymezení absence žáka a důvod absence žáka viz ukázka:

| Тур              | Omluvení absence                           | Omluvit celý den      |                  |            |             |                 |              |
|------------------|--------------------------------------------|-----------------------|------------------|------------|-------------|-----------------|--------------|
|                  | Od 05.09.2022                              | 1. hod. (8:00 - 8:45) | <b>&gt;</b> Do 0 | 05.09.2022 | 9. hod. (15 | :10 - 15:55)    | $\checkmark$ |
| Komu             | učitel                                     |                       |                  |            |             |                 |              |
| 🗸 s po           | otvrzením                                  |                       |                  |            |             |                 |              |
|                  |                                            |                       |                  |            |             |                 |              |
| \$ 0             | B I U A ~ 🗍 📈                              | 🛅 🛅 🤮 🖉 Přílohy       |                  |            |             | -               |              |
|                  |                                            |                       |                  |            |             | 2 Připojené sou | ubory        |
| Omlou            | vám absenci z důvodu lékařského v          | yšetření              |                  |            | Ċ           | Připojené sou   | ubory        |
| Omlou<br>Karel N | vám absenci z důvodu lékařského v<br>lovák | yšetření              |                  |            | C           | Připojené sou   | ubory        |

Zpráva je automaticky přiřazena konkrétnímu třídnímu učiteli (jeho zástupci) a je vynuceno potvrzení o přečtení.

#### 4. Plánovaná dlouhodobá absence delší než 3 dny

- a. Dlouhodobá absence vyžaduje dle školního řádu vyjádření ředitele školy. Zákonný zástupce/zletilý žák podává žádost v papírové podobě na předepsaném formuláři v dostatečném předstihu. Žádost naleznete na webu školy v sekci Studium > Dokumenty: <u>https://pdf.gymkc.cz/?f=nad-3</u>
- b. Po kladném vyřízení žádosti absenci žáka zaznamená třídní učitel.

# 5. Plánovaný odchod ze školy v průběhu vyučování

- a. Při plánovaném odchodu ze školy v průběhu vyučování je zákonný zástupce nezletilého žáka/zletilý žák povinen minimálně 24 hodin předem zaslat žádost o uvolnění třídnímu učiteli prostřednictvím systému Bakaláři (viz bod 3). Na základě této žádosti třídní učitel žáka v průběhu vyučování uvolní a omluví.
- b. Ve výjimečných případech lze absenci oznámit v kratší lhůtě než 24 hodin před jejím zahájením oznámení v Bakalářích zákonný zástupce doplní písemnou zprávou pro vyučujícího a třídního učitele ("na papíře"). Žák před odchodem ze školy informuje vyučujícího příslušné hodiny i svého třídního učitele a dokládá písemné oznámení.
- c. Žádosti o uvolnění jsou v modulu Komens odesílány jako zprávy typu "omluvení absence".

## 6. Neplánovaný odchod ze školy v průběhu vyučování

- a. Při neplánovaném odchodu nezletilého žáka v průběhu vyučování je vždy vyžadován souhlas s uvolněním žáka od zákonného zástupce. Tento souhlas může být učiněn formou zprávy v systému Bakaláři, e-mailem třídnímu učiteli či telefonickým kontaktem. V tomto případě řeší uvolnění nezletilého žáka třídní učitel nebo zástupce třídního učitele. Ve výjimečných případech pak vedení školy.
- b. Při neplánovaném odchodu ze školy v průběhu vyučování je zletilý žák povinen se uvolnit u třídního učitele / zástupce třídního učitele.

#### 7. Omlouvání pozdních příchodů

- a. Důvod pozdního příchodu na vyučovací hodinu zašle zletilý žák nebo zákonný zástupce nezletilého žáka třídnímu učiteli prostřednictvím systému Bakaláři.
- b. Na základě tohoto odůvodnění třídní učitel rozhodne, zda pozdní příchod na hodinu je řádně odůvodněn, a tím omluven, nebo je neomluven a evidován jako pozdní příchod. Omlouvány budou pouze závažné a prokazatelné důvody.
- c. Upozorňujeme, že pokud nebude nejpozději pátý vyučovací den zasláno třídnímu učiteli prostřednictvím systému Bakaláři odůvodnění pozdního příchodu, je vždy posuzován tento příchod jako neomluvený (dle § 67 odst. 3 školského zákona).
- 8. Třídní učitel může v souladu se školním řádem vyžadovat u plánovaných i neplánovaných absencí doložení důvodu absence (např. u zletilých žáků potvrzením propustky).

# Často kladené dotazy

## Jak zjistím v Bakalářích absenci žáka?

<mark>V aplikaci</mark> Bakaláři online vyberte ikonu Absence a záložku PO DNECH. Zobrazeny jsou dny, kdy má žák evidovánu absenci

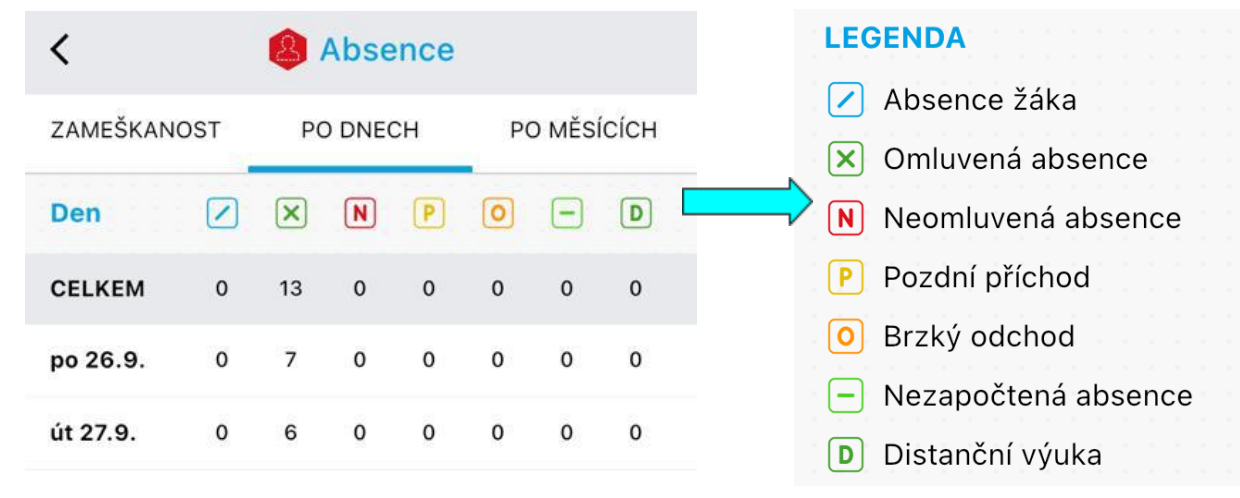

(po kliknutí na ikonu důvodu absence se zobrazí legenda)

<mark>Ve webovém rozhraní</mark> (bakalari.gymkc.cz) v levém menu vyberte nabídku průběžná absence a záložku Přehled absence:

| Ø   | Můj přehled  |   |   |                          |                    |              |      |      |        |   |   |        |  |  |  |  |
|-----|--------------|---|---|--------------------------|--------------------|--------------|------|------|--------|---|---|--------|--|--|--|--|
|     |              |   | A | bsence – 1.9.2022 - 14   | $r^{1} \times Oml$ | uvení abseno | K dn | ešku | $\sim$ |   |   |        |  |  |  |  |
| 1   | Klasifikace  | > |   |                          |                    |              |      |      |        |   |   |        |  |  |  |  |
|     |              |   |   | Zameškanost v předmětech | Přehled ab         | sence        |      |      |        |   |   |        |  |  |  |  |
| EQ  | Výuka        | > |   |                          |                    |              |      |      |        |   |   |        |  |  |  |  |
|     |              |   |   |                          | /                  | ×            | N    | Ρ    |        | 0 | D | Celkem |  |  |  |  |
| R   | Osobní údaje | > |   | L (W                     | _                  |              | _    | _    |        |   | _ | 10     |  |  |  |  |
|     |              | _ |   | + září 2022              |                    | 13           |      |      |        |   |   | 13     |  |  |  |  |
|     |              |   |   | + říjen 2022             |                    |              |      |      |        |   |   |        |  |  |  |  |
|     |              |   |   | Celkem                   |                    | 13           |      |      |        |   |   | 13     |  |  |  |  |
| പ   | Kamana       | \ |   |                          |                    |              |      |      |        |   |   |        |  |  |  |  |
| 2-4 | Komens       | / |   |                          |                    |              |      |      |        |   |   |        |  |  |  |  |

Po kliknutí na znaménko plus u názvu měsíce zobrazíte jednotlivé dny s počtem hodin absence:

|             |    | / | $\times$ | Ν | Ρ | - | 0 | D | Celkem |
|-------------|----|---|----------|---|---|---|---|---|--------|
| — září 2022 | 1  |   |          |   |   |   |   |   |        |
|             | 2  |   |          |   |   |   |   |   |        |
|             | 26 |   | 7        |   |   |   |   |   | 7      |
|             | 27 |   | 6        |   |   |   |   |   | 6      |
|             | 28 |   |          |   |   |   |   |   |        |

Zatím nevyřešená absence je zaznamenána modrou čárkou 🗾 , vyřešená a řádně omluvená zeleným křížkem

 $\times$ 

#### Kde zjistím, na kterých hodinách má žák zapsanou absenci?

Ve webovém rozhraní Bakalářů v sekci Výuka > Rozvrh je možné přepínat mezi jednotlivými týdny výuky (záložka Kalendář a poté výběrem konkrétního data):

|          | 🕜 Můj přehled    |   |        |                         |                         |                           |                           |                           |                           |                           |                           |       |     |     |      |        |       |       |          |
|----------|------------------|---|--------|-------------------------|-------------------------|---------------------------|---------------------------|---------------------------|---------------------------|---------------------------|---------------------------|-------|-----|-----|------|--------|-------|-------|----------|
| 0        |                  |   | Rozv   | rh 🛋                    | f Ten                   | to týden                  | Příští týden              | Stálý                     | Kalendář                  |                           | SU 🗸                      | itelé | á 🗸 | Sku | piny | ~      | Místr | nosti |          |
| 1        | Klasifikace      | > |        |                         |                         |                           |                           |                           |                           |                           |                           | ſ     |     |     |      |        | 5     |       |          |
| Ē        | Window           |   |        | <b>1</b><br>8:00 - 8:45 | <b>2</b><br>8:55 - 9:40 | <b>3</b><br>10:00 - 10:45 | <b>4</b><br>10:55 - 11:40 | <b>5</b><br>11:50 - 12:35 | <b>6</b><br>12:45 - 13:30 | <b>7</b><br>13:30 - 14:15 | <b>8</b><br>14:20 - 15:05 | «     | <   |     | ZÁŘ  | ŘÍ 202 | 2     |       | > >>     |
| E2       | ууика            | ~ |        | ZEL                     | AjOb ICT                | Nej 3B                    | AjOb ZEL                  | CIMR                      |                           | Chl HALB                  | AjOb BIOL                 | ŕ     | PO  | ÚΤ  | ST   | ČТ     | PÁ    | SO    | NE       |
| ਇえ       | Rozvrh           |   | ро     | DEJ                     | ІСТ                     | NEJ                       | CJL                       | ZMP                       |                           | TEV                       | BIO                       | 35    |     |     |      | 1      | 2     | 3     | 4        |
|          |                  |   | 10.10. | Mu                      | Šr                      | Sv                        | Be                        | Vv                        |                           | Šc                        | Vv                        | 36    | 5   | 6   | 7    | 8      | 9     | 10    | 11       |
| R        | Suplování        |   |        | AjOb 3A                 | AjOb 3A                 | CHE                       | AjOb ICT                  | FYZ                       | AjOb ZEL                  |                           |                           | 37    | 12  | 13  | 14   | 15     | 16    | 17    | 18       |
|          |                  |   | út     |                         |                         |                           |                           |                           |                           |                           |                           | 38    | 19  | 20  | 21   | 22     | 23    | 24    | 25       |
| <b>M</b> | Přehled předmětů |   | 11.10. | ANJ                     | ANJ                     | CHE                       | ICT                       | FYZ                       | MAT                       |                           |                           | 39    | 26  | 27  | 28   | 29     | 30    |       |          |
|          | r remeu preumetu |   |        | Ob                      | Ob                      | HL                        | Sr                        | Ca                        | Jr                        |                           |                           | 40    |     |     |      |        |       |       |          |
| R=       | Osobní údaje     | > | ct     | ZEL                     | Nej ZEL                 | ZEL                       | ZEL                       | BIO                       | CHE                       |                           |                           |       | Dr  | nes |      |        | Prá   | izdnj | <i>i</i> |
|          |                  |   | SU     | 751/                    | NEI                     | MAT                       | MAT                       | RIO                       | CHE                       |                           |                           | -     | _   | _   | -    | _      | -     | -     | _        |

#### Zobrazí se rozvrh z daného týdne.

Zapsané a nevyřešené absence žáka jsou zaznamenány modrým podtržením dané hodiny:

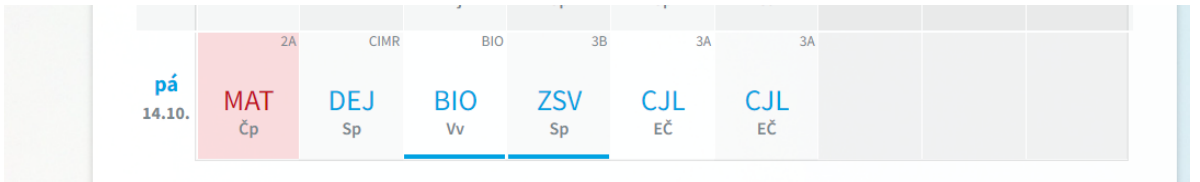

Již omluvené absence jsou vyznačeny zeleným podtržením:

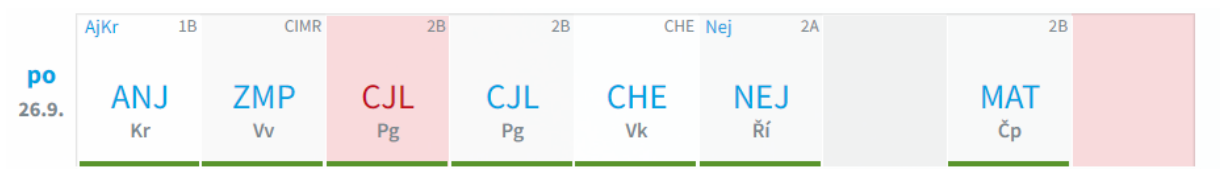

(červeně vybarveny jsou hodiny se změnou rozvrhu = přesun do jiné místnosti, odpadnutí, suplování...)